# Netsurion. EventTracker\*

# Integrate Barracuda NextGen Firewall F-Series

EventTracker v8.x and above

Publication Date: September 18, 2020

### Abstract

This guide provides instructions to configure **Barracuda NG Firewall F-Series** to send the syslog to EventTracker. Once syslog is being configured to send to EventTracker manager, alerts and reports can be configured into EventTracker.

### Scope

The configurations detailed in this guide are consistent with **EventTracker** version 8.x and later, **Barracuda NG Firewall F-Series** (F18, F80, F180, F280, F380, F400, F600, F800, F900, f1000).

### Audience

Administrators who are responsible for monitoring **Barracuda NG Firewall F-Series** which are running using EventTracker Manager.

The information contained in this document represents the current view of Netsurion on the issues discussed as of the date of publication. Because Netsurion must respond to changing market conditions, it should not be interpreted to be a commitment on the part of Netsurion, and Netsurion cannot guarantee the accuracy of any information presented after the date of publication.

This document is for informational purposes only. Netsurion MAKES NO WARRANTIES, EXPRESS OR IMPLIED, AS TO THE INFORMATION IN THIS DOCUMENT.

Complying with all applicable copyright laws is the responsibility of the user. Without limiting the rights under copyright, this paper may be freely distributed without permission from Netsurion, if its content is unaltered, nothing is added to the content and credit to Netsurion is provided.

Netsurion may have patents, patent applications, trademarks, copyrights, or other intellectual property rights covering subject matter in this document. Except as expressly provided in any written license agreement from Netsurion, the furnishing of this document does not give you any license to these patents, trademarks, copyrights, or other intellectual property.

The example companies, organizations, products, people and events depicted herein are fictitious. No association with any real company, organization, product, person or event is intended or should be inferred.

© 2020 Netsurion. All rights reserved. The names of actual companies and products mentioned herein may be the trademarks of their respective owners.

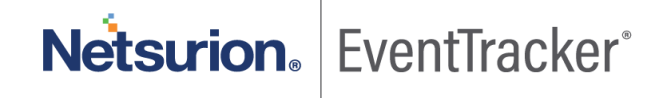

## Table of Contents

| 1.<br>1 | Bar<br>.1 | racuda NG Firewall F-Series<br>Prerequisites                                                                                | 3<br>3   |
|---------|-----------|----------------------------------------------------------------------------------------------------|----------|
| 2.<br>2 | Cor<br>.1 | nfiguring Barracuda NextGen Firewall to send syslog to EventTracker<br>Logging into the Barracuda NextGen Firewall F-Series | 3<br>3   |
| 2       | .2        | Configuring the Logstream Destinations                                                                                      | 4        |
| 2       | .3        | Configuring Logdata Filters                                                                                                 | 4        |
| 2       | .4        | Enabling the syslog Service                                                                                                 | 5        |
| 3.<br>3 | Eve<br>.1 | ntTracker Knowledge Pack<br>Alerts                                                                                          | 5<br>6   |
| 3       | .2        | Flex Reports                                                                                                    | 6        |
| 4.      | Imp       | oorting Barracuda NG Firewall knowledge pack into EventTracker                                                              | 9        |
| 4       | .1        | Alerts1                                                                                                    | 10       |
| 4       | .2        | Token Templates                                                                                                    | 11       |
| 4       | .3        | Flex Reports 1                                                                                                    | 12       |
| 5.      | Ver       | ifying Barracuda NG Firewall knowledge pack in EventTracker                                                                 | 14       |
| 5       | .1        | Alerts1                                                                                                    | 14       |
| 5       | .2        | Token Template                                                                                                    | 15       |
| 5       | .3        | Flex Reports 1                                                                                                    | 15       |
| 6.<br>6 | Cre<br>.1 | ating Flex Dashboards in EventTracker                                                                                       | L6<br>16 |
| 6       | .2        | Create Dashlets1                                                                                                    | 19       |
| 6       | .3        | Sample Flex Dashboards                                                                                                    | 22       |

Netsurion. EventTracker

### 1. Barracuda NG Firewall F-Series

The **Barracuda NextGen Firewall F-Series** is a family of hardware, virtual, and cloud-based appliances that protect and enhance your dispersed network infrastructure. They deliver advanced security by tightly integrating a comprehensive set of next-generation firewall technologies, including layer 7 application profiling, intrusion prevention, web filtering, malware and advanced threat protection, antispam protection, and network access control.

In addition, the F-Series combines highly resilient VPN technology with intelligent traffic management and WAN optimization capabilities. This lets you reduce line costs, increase overall network availability, improve site-to-site connectivity, and ensure uninterrupted access to applications hosted in the cloud. Scalable centralized management helps you reduce administrative overhead while defining and enforcing granular policies across your entire dispersed network.

### 1.1 Prerequisites

- EventTracker v8.x should be installed.
- Barracuda NG Firewall F-Series (F18, F80, F180, F280, F380, F400, F600, F800, F900, f1000) should be installed and configured.
- An exception should be added into windows firewall on EventTracker machine for syslog port 514.

# 2. Configuring Barracuda NextGen Firewall to send syslog to EventTracker

### 2.1 Logging into the Barracuda NextGen Firewall F-Series

- 1. Launch NextGen Admin.
- 2. Enter the Management IP, Username, and Password.

| Control Center OSS |
|--------------------|
| 192.168.200.200    |
| root               |
| •••••              |
|                    |
|                    |

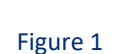

Netsurion. EventTracker<sup>®</sup>

3. Click Sign In.

### 2.2 Configuring the Logstream Destinations

- 1. Configure the data transfer settings for the EventTracker server. You can optionally choose to send all the syslog data via SSL-encrypted connection.
- 2. Go to CONFIGURATION > Configuration Tree > Box > Infrastructure Services > Syslog Streaming.
- 3. In the left menu, select Logstream Destinations.
- 4. Click Lock.
- 5. Click + in the Destinations table. The Destinations window opens.
- 6. Configure the EventTracker server logstream destination.
- 7. Enter the name "e.g. EventTracker".
- 8. Remote Loghost Select explicit-IP
- 9. Loghost IP Address Enter the IP address of the EventTracker server.
- 10. Loghost Port EventTracker server port.

### 2.3 Configuring Logdata Filters

Define profiles specifying the log file types to be transferred / streamed.

- 1. Go to CONFIGURATION > Configuration Tree > Box > Infrastructure Services > Syslog Streaming.
- 2. In the left menu, select Logdata Filters.
- 3. Click Lock.
- 4. Click the + icon to add a new filter.
- 5. Enter a Name "e.g. FILT01" and click OK. The Filters window opens.
- 6. Click + in the Data Selection table and select Firewall\_Audit\_Log.
- 7. In the Affected Box Logdata section, select Selection from the Data Selector dropdown.
- 8. Click + to add a Data Selection. The Data Selection window opens.
- 9. Enter a Name and click OK.
- 10. In the Log Groups table, click + and select Firewall-Activity-Only from the list.

| Data Selection         |                        |   |   |   |
|------------------------|------------------------|---|---|---|
| Log Groups             |                        | ÷ | × | Ô |
|                        | Firewall-Activity-Only |   |   |   |
|                        |                        |   |   |   |
|                        |                        |   | - |   |
| Log Message Filter     | All                    |   | • | Ô |
| Selected Message Types |                        | • | × | Ô |
|                        |                        |   |   |   |
|                        |                        |   |   |   |
|                        |                        |   |   | 1 |

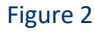

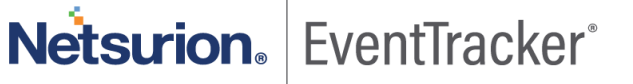

- 11. In the Data Selection Table, from the log message filter select the following filters.
  - o Auth
  - o Config
  - o Firewall
  - o Network
  - $\circ$  virscan
  - o wi-fi
  - o Watchdog
- 12. Click OK.
- 13. In the Affected Service Logdata section, select None from the Data Selector dropdown.
- 14. Click OK.

### 2.4 Enabling the syslog Service

1. Go to CONFIGURATION > Configuration Tree > Box > Infrastructure Services > Syslog Streaming.

| Stream Configuration |              |     |
|----------------------|--------------|-----|
| Active Stream        | yes          | • î |
| Log Destinations     | + ×          | Û   |
|                      | Eventtracker | ٦   |
|                      |              |     |
|                      |              |     |
| Log Filters          |              | Ê   |
|                      | FILT01       |     |
|                      |              |     |
|                      |              |     |
|                      |              |     |

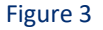

- 2. Set Enable the Syslog service to yes.
- Click on + on log destination and select the Log Destination which we configured in the section <u>Configuring the</u> <u>Logstream Destinations</u>
- 4. Click on + on log filter and select the filter which we configured in the section Configuring Logdata Filters
- 5. Click Send Changes and Activate.

### 3. EventTracker Knowledge Pack

Once logs are received into EventTracker, categories, reports can be configured into EventTracker.

The following Knowledge Packs are available in EventTracker to support Windows.

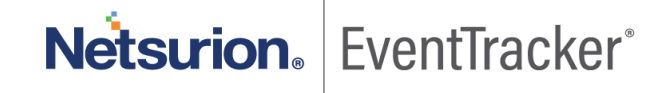

### 3.1 Alerts

- Barracuda NG Firewall-Login failures: This alert is generated when a login failure by a user is done on Barracuda Firewall console.
- **Barracuda NG Firewall-Attacks detection:** This alert is generated when any Security events has been triggered by a user.
- Barracuda NG Firewall-IDS alerts: This alert is generated when any IDS/IPS is detected.
- **Barracuda NG Firewall-Virus detection:** This alert is generated when any virus or malware is detected by the Barracuda NG firewall.

### 3.2 Flex Reports

• **Barracuda NG Firewall-Allowed traffic-** This report provides details about all the traffic that is allowed to pass by the NG Firewall.

| LogTime                | Computer     | Source MAC Address | Source IP Address | Destination IP Address | Action | Activity Type | Rule Name | Protocol | Count |
|------------------------|--------------|--------------------|-------------------|------------------------|--------|---------------|-----------|----------|-------|
| 06/20/2017 12:20:52 PM | BARRACUDA-NG | 55:e3:ca:45:c3:e1  | 192.168.1.111     | 121.227.12.153         | Allow  | FWD           | Pass      | ТСР      | 1     |
| 06/20/2017 12:20:52 PM | BARRACUDA-NG | a1:8c:cc:e3:f1:ff  | 192.168.1.111     | 121.227.12.153         | Allow  | cumulative    | Pass      | ТСР      | 16    |
| 06/20/2017 12:20:52 PM | BARRACUDA-NG | 55:e3:ca:45:c3:e1  | 192.168.1.111     | 121.227.12.153         | Allow  | LIN           | Pass      | TCP      | 1     |

#### Figure 4

• **Barracuda NG Firewall-Denied traffic-** This report provides details about all the traffic that is denied to pass by the NG Firewall.

| LogTime                | Computer         | Source MAC<br>Address | Source IP<br>Address | Destination<br>IP Address | Action | Activity<br>Type | Protocol | Rule<br>Name | Rule<br>Description | Count |
|------------------------|------------------|-----------------------|----------------------|---------------------------|--------|------------------|----------|--------------|---------------------|-------|
| 06/20/2017 12:20:52 PM | BARRACU<br>DA-NG | 55:e3:ca:45:c3:e<br>1 | 192.168.1.1<br>11    | 121.227.12.1<br>53        | Drop   | LIN              | UDP      | DROPALL      | Drop by Rule        | 1     |
| 06/20/2017 11:45:32 AM | BARRACU<br>DA-NG | a1:8c:cc:e3:f1:ff     | 192.168.1.1<br>11    | 121.227.12.1<br>53        | Block  | cumulative       | ТСР      | BLOCKALL     | Block by Rule       | 6     |
| 06/20/2017 11:45:32 AM | BARRACU<br>DA-NG | 55:e3:ca:45:c3:e<br>1 | 192.168.1.1<br>11    | 121.227.12.1<br>53        | Block  | FWD              | UDP      | BLOCKALL     | Block by Rule       | 1     |
| 06/20/2017 12:20:53 PM | BARRACU<br>DA-NG | 55:e3:ca:45:c3:e<br>1 | 192.168.1.1<br>11    | 130.22.69.14<br>1         | Drop   | LOUT             | ТСР      | DROPALL      | Drop by Rule        | 1     |

Figure 5

Netsurion. EventTracker<sup>®</sup>

• **Barracuda NG Firewall-Login success**- This report provides details on all the successful logon that is done in the NG Firewall console.

| LogTime                | Computer  | Device IP Address | User Name | Client IP address |
|------------------------|-----------|-------------------|-----------|-------------------|
| 06/29/2017 03:46:59 PM | PNPL-6-KP | 192.168.105.1     | root      | 192.168.1.13      |
| 06/29/2017 03:46:59 PM | PNPL-6-KP | 192.168.105.1     | Steven    | 192.168.112.191   |
| 06/29/2017 03:46:59 PM | PNPL-6-KP | 192.168.105.1     | kevin     | 192.168.32.96     |

Figure 6

• Barracuda NG Firewall-Login failures- This report provides details about all the login failures that is done in the NG Firewall console.

| LogTime                | Computer  | Device IP Address | User Name | Client IP address | Reason                                          |
|------------------------|-----------|-------------------|-----------|-------------------|-------------------------------------------------|
| 06/29/2017 03:46:59 PM | PNPL-6-KP | 192.168.105.1     | katie     | 192.168.10.94     | No Access from this ip address (192.168.1.125). |
| 06/29/2017 03:46:59 PM | PNPL-6-KP | 192.168.105.1     | root      | 192.168.11.124    | Invalid Password.                               |
| 06/29/2017 03:47:21 PM | PNPL-6-KP | 192.168.105.1     | katie     | 192.168.10.94     | No Access from this ip address (192.168.1.125). |
| 06/29/2017 03:47:21 PM | PNPL-6-KP | 192.168.105.1     | root      | 192.168.11.124    | Invalid Password.                               |
|                        |           |                   | Figure 7  |                   |                                                 |

 Barracuda NG Firewall-IDS alerts: This report provides details about all the IDS/IPS attacks that is attempted to compromise the NG Firewall.

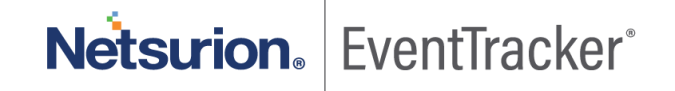

| LogTime                | Computer  | Source IP Address | Threat Url                                                                                                    | Threat File       | Origin     | Risk   | Hash                         | Threat Hits | Blocked | Start Time           |
|------------------------|-----------|-------------------|----------------------------------------------------------------------------------------------------|-------------------|------------|--------|------------------------------|-------------|---------|----------------------|
| 06/29/2017 02:18:53 PM | PNPL-6-KP | 192.168.105.1     | http://cachelytisf-thezoo-<br>v0.60-74-gc4cdcd9lytisf-<br>thezoo-<br>c4cdcd9lmalwares\binari<br>es\equationgroup.pdf | equationgroup.pdf | http/https | High   | db1dg8weg52fv5e<br>g98e2g39  | 6           | 1       | 06.29.2017 17.22.40. |
| 06/29/2017 02:18:53 PM | PNPL-6-KP | 192.168.105.1     | http://eicar_com.apk                                                                                                 | eicar_com.apk     | http/https | High   | e5h6e5her598r98<br>w2h2w35j  | 2           | 4       | 06.29.2017 07.14.59. |
| 06/29/2017 02:18:53 PM | PNPL-6-KP | 192.168.105.1     | http://cachelytisf-thezoo-<br>v0.60-74-gc4cdcd9lytisf-<br>thezoo-<br>c4cdcd9lmalwares\binari<br>es\eqinoxone.exe     | eqinoxone.exe     | http/https | High   | 5bs47rg5gweqq6q<br>6ayikje   | 1           | 2       | 06.28.2017 15.02.00. |
| 06/29/2017 02:18:53 PM | PNPL-6-KP | 192.168.105.1     | http://10.17.33.114/virus/9<br>/uno.zip                                                                              | uno.zip           | http/https | Medium | h5wrh1bsd12g9h2<br>gw92v32v4 | 1           | 4       | 06.28.2017 13.01.00. |

Figure 8

• **Barracuda NG Firewall-Attack detection-** This report provides details about on all the security events that is triggered by the user.

| LogTime                | Computer     | Source IP Address | Attack Detected   | Count      | Attack Details                                                            |
|------------------------|--------------|-------------------|-------------------|------------|---------------------------------------------------------------------------|
| 06/20/2017 11:45:32 AM | BARRACUDA-NG | 192.168.1.111     | Address-Port Scan | 13         | 13 unallowed requests for source<br>IP 192.168.1.111 within 60<br>seconds |
| 06/20/2017 11:45:32 AM | BARRACUDA-NG | 192.168.1.68      | Address-Port Scan | <b>1</b> 5 | 15 unallowed requests for source<br>IP 192.168.1.68 within 60 seconds     |

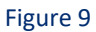

• **Barracuda NG Firewall-Virus detection**- This report provides details on all the Virus/malware that is detected by the Barracuda Anti-Virus scan.

| LogTime                | Computer  | Activity Type | User Name | Source IP Address | Destination IP Address | Protocol | Scan Type  | Application Context              | Action Info                            | Risk/Severity | Attack Count | Last Observed    |
|------------------------|-----------|---------------|-----------|-------------------|------------------------|----------|------------|----------------------------------|----------------------------------------|---------------|--------------|------------------|
| 06/30/2017 11:51:43 AM | PNPL-6-KP | LOUT          | Katie     | 192.168.105.104   | 172.217.12.142         | TCP      | Virus Scan | Eicar.com.exe                    | Virus<br>Blocked(Eicar-<br>Test Virus) | High          | 12           | 3d 12hr.03m.00s. |
| 06/30/2017 11:51:43 AM | PNPL-6-KP | LIN           | Bane      | 192.168.105.104   | 172.119.45.1           | ТСР      | Virus Scan | cncrover-guard.exe               | Virus<br>Blocked(Trojan<br>Detected)   | Critical      | 28           | 6d 1hr.17m.11s   |
| 06/30/2017 11:51:43 AM | PNPL-6-KP | LIN           | Donald    | 192.112.34.10     | 172.14.161.22          | ТСР      | Virus Scan | miranda-im-v.0.12.rar            | Virus<br>Blocked(ADW<br>ARE)           | Critical      | 6            | 1d 12hr.12.44    |
| 06/30/2017 11:51:43 AM | PNPL-6-KP | LOUT          | Trunx     | 172.1.15.141      | 10.111.35.14           | ТСР      | Virus Scan | ServiceChecker-<br>2.5.13.exe    | Malicious File<br>Blocked by<br>Rule   | High          | <b>1</b> 1   | 3d 12hr.03m.00s  |
| 06/30/2017 11:51:43 AM | PNPL-6-KP | LOUT          | Pierce    | 172.168.11.72     | 172.217.12.142         | TCP      | Virus Scan | ophcrack-win32-<br>installer.bat | Malicious<br>Content<br>Detected       | Critical      | 2            | 10d 7hr.41m.15s  |

Figure 10

Netsurion. EventTracker\*

• **Barracuda NG Firewall-Wi-fi authentication-** This report provides details about all Wi-fi authentication that are done by use.

| LogTime<br>06/29/2017 04:22:28 PM | Computer<br>PNPL-6-KP | Device IP Address<br>10.17.133.103 | User Name<br>Leon | Client IP address<br>172.12.111.77. |
|-----------------------------------|-----------------------|------------------------------------|-------------------|-------------------------------------|
|                                   |                       |                                    |                   |                                     |
| 06/29/2017 04:22:29 PM            | PNPL-6-KP             | 10.17.133.103                      | Sophie            | 172.19.1.23.                        |
|                                   |                       |                                    |                   |                                     |

Figure 11

# 4. Importing Barracuda NG Firewall knowledge pack into EventTracker

**NOTE**: Import knowledge pack items in the following sequence:

- Alerts
- Token templates
- Flex Reports

**NOTE**: Export knowledge pack items in the following sequence:

- Alerts
- Token templates
- Flex Reports
- 1. Launch EventTracker Control Panel.
- 2. Double click **Export Import Utility**.

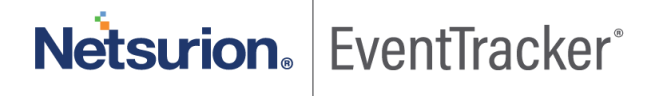

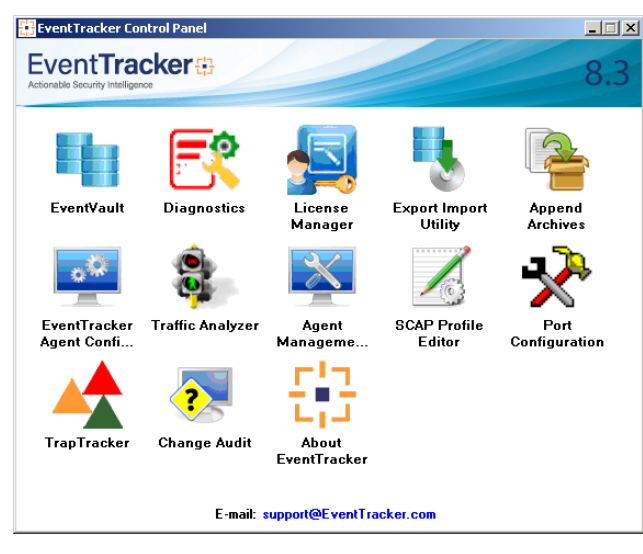

Figure 12

3. Click the Import tab.

### 4.1 Alerts

- 1. Click **Alerts** option, and then click the browse button.
- 2. Locate the Barracuda NG Firewall alerts.isalt file, and then click the Open button.

| Options<br>Category<br>Filters<br>Alerts<br>Systems and Groups<br>RSS Feeds<br>Reports | Location<br>Import E-mail settings<br>Set Active<br>Only if notifications set<br>By default<br>Source :<br>".isalt | This setting is applicable only for imports from Legacy (v6x) Alert files. For v7, the active status will be set based on "Active" key available in the configuration section. |  |
|----------------------------------------------------------------------------------------|----------------------------------------------------------------------------------------------------|----------------------------------------------------------------------------------------------------|--|
| 🔘 Behavior Rules                                                                       |                                                                                                    |                                                                                                    |  |
| SCAP                                                                                   |                                                                                                    |                                                                                                    |  |
| Token Value                                                                            |                                                                                                    |                                                                                                    |  |

Figure 13

 To import alerts, click the **Import** button. EventTracker displays success message.

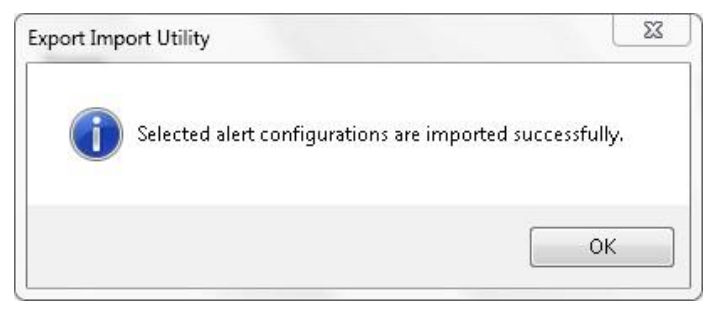

Figure 14

4. Click **OK**, and then click the **Close** button.

### 4.2 Token Templates

- 1. Click the Admin menu, and then click Parsing rule.
- 2. Select **Template** tab, and then click on (**Import**' option.
- 3. Click on Browse button.

| SELECT FILE Browse. No file selected. |               |
|---------------------------------------|---------------|
|                                       | No data found |
|                                       |               |
|                                       |               |

Figure 15

4. Locate Barracuda NG Firewall.ettd file, and then click the Open button.

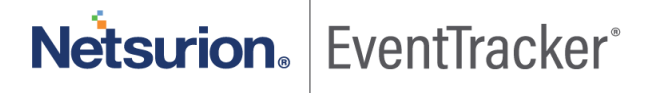

| SELECTE | D FILE IS: Barracuda NG Firewall templates.ettd |           |                                                                                                    |                      |          |                       |          |
|---------|-------------------------------------------------|-----------|----------------------------------------------------------------------------------------------------|----------------------|----------|-----------------------|----------|
|         | TEMPLATE NAME                                   | SEPARATOR | TEMPLATE DESCRIPTION                                                                                                    | ADDED DATE           | ADDED BY | GROUP NAME            | <b>^</b> |
|         | Barracuda NG Firewall-Allowed traffic           | \n        | Jun 15 19:50:43 192.168.1.111 Jun 15 18:50:44 CHA012 CHA012/box_Firewall_Activ<br>ity: -04:00 Security CHA012 Allow: type=FWD[proto=TCP]srclF=p2[srclF=192.168.1.<br>120[srcPort=57543]srcMAC=55:e3:ca:45:c3:e1]dstlP=121.227.12.10]dstPort=443]dst<br>Service=https]dstlF=[rule=Pass]info=Allow by Rule[srcNAT=0.0.0.0]dstNAT=0.0.0.0]<br>duration=0[count=1]receivedBytes=0[sentBytes=0[receivedPackets=0[sentPackets<br>=0[user=[protocol=]app]ication=[target=[content=]urlcat=    | 6/20/2017 3:50:56 PM | deepu.v  | Barracuda NG firewall |          |
|         | Barracuda NG Firewall-Attacks detection         | \n        | un 16 03:53:35 192.168.1.111 Jun 16 02:53:34 CHA012 CHA012/box_Firewalt: -04:0<br>0 Security CHA012 firewalt: [Timer] SecurityEvent: (Address-Port Scan) 12 unallowe<br>d requests for source IP 192.168.1.120 within 60 seconds                                                                                                    | 6/20/2017 3:57:44 PM | deepu.v  | Barracuda NG firewall | ľ        |
|         | Barracuda NG Firewall-Denied traffic            | \n        | Jun 15 19:50:43 192.168.1.111 Jun 15 18:50:43 CHA012 CHA012/box_Firewall_Activ<br>ity: -04:00 Security CHA012 Drop: type=LIN proto=LDDP srclF=p2 srclF=192.168.1.1<br>20 srcPort=56035 srcMAC=55:e3:ca.45:c3:e1 dstIP=121.227.12.153 dstPort=443 dst<br>Service=https dstIF= rule=DROPALL info=Drop by Rule srcNAT=0.0.0.0 dstNAT=0.<br>0.0.0 duration=0 count=1 receivedBytes=0 sentBytes=0 seceivedPackets=0 sentPa<br>ckets=0 user= orotocol= application= target= content= urlcat= | 6/20/2017 3:54:03 PM | deepu.v  | Barracuda NG firewall |          |
|         |                                                 |           | Jun 28 19:50:43 192.168.105.1 Jun 15 18:50:43 PNPL-6-KP/box_Firewall_ATD: -04:0                                                                                                    |                      |          |                       | •        |

Figure 16

5. Now select the check box and then click on <sup>↓</sup> **'Import'** option. EventTracker displays success message.

| Template(s) imported successfully |  |
|-----------------------------------|--|
| ОК                                |  |

Figure 17

6. Click on OK button.

### 4.3 Flex Reports

- 1. Click **Reports** option, and then click the browse **button**.
- 2. Locate the Barracuda NG Firewall.etcrx file, and then click the Open button.

|                                                                                           |                                                              |                            | Select file                                 |           |
|-------------------------------------------------------------------------------------------|--------------------------------------------------------------|----------------------------|---------------------------------------------|-----------|
| Vailable reports                                                                          | Frequency Show all                                           | - Q Q                      |                                             |           |
| Title                                                                                     | Sites                                                        | Groups                     | Systems                                     | Frequency |
| EDIT Barracuda NG Firewall- IDS alerts                                                    | PNPL-6-KP                                                    | EventTracker               | PNPL-6-KP                                   | Undefined |
| EDIT Barracuda NG Firewall-Allowed traffic                                                | PNPL-6-KP                                                    | EventTracker               | PNPL-6-KP                                   | Undefined |
| EDIT Barracuda NG Firewall-Attacks detect                                                 | on PNPL-6-KP                                                 | Default                    | barracuda-NG                                | Undefined |
| EDIT         Barracuda NG Firewall-Denied traffic                                         | PNPL-6-KP                                                    | EventTracker               | PNPL-6-KP                                   | Undefined |
| EDIT         Barracuda NG Firewall-Login failures                                         | PNPL-6-KP                                                    | EventTracker               | PNPL-6-KP                                   | Undefined |
| EDIT Barracuda NG Firewall-Virus detection                                                | PNPL-6-KP                                                    | EventTracker               | PNPL-6-KP                                   | Undefined |
| EDIT Barracuda NG Firewall-Wifi authentica                                                | PNPL-6-KP                                                    | EventTracker               | PNPL-6-KP                                   | Undefined |
| <                                                                                         |                                                              |                            |                                             | >         |
| Note: Set run time option is not applicable for Define<br>Set run time for report(s) from | d Reports and Hourly Reports       AM     at interval ofminu | tes Set                    |                                             | TQ        |
|                                                                                           |                                                              | Note: Make sure that Site( | s), Group(s) and System(s) selections are v | valid.    |

Figure 18

3. Click the **Import** button to import the **scheduled** reports. EventTracker displays success message.

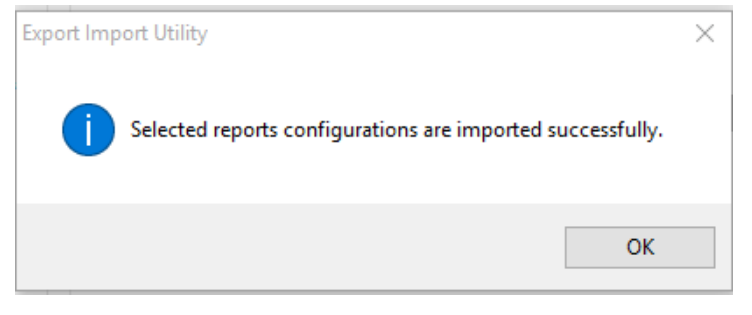

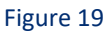

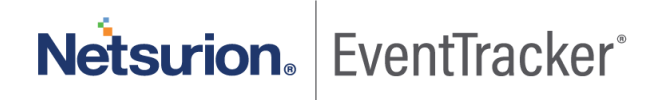

# 5. Verifying Barracuda NG Firewall knowledge pack in EventTracker

### 5.1 Alerts

- 1. In the EventTracker web interface, click the Admin dropdown, and then click Alerts.
- In the Search field, type Barracuda NG Firewall, and then click Go.
   Alert Management page will display the imported Barracuda NG Firewall alert.

| Dashboard                                                                                                    | Incidents          | Behavior       | Search | Reports   | My Event           | Tracker | Chan | ige Audit             | Config Ass              | essment                             |                                   |                   |
|----------------------------------------------------------------------------------------------------|--------------------|----------------|--------|-----------|--------------------|---------|------|-----------------------|-------------------------|-------------------------------------|-----------------------------------|-------------------|
| ALERT MANAGEMENT Search by Alert name  Alert name  Ale |                    |                |        |           |                    |         |      |                       |                         |                                     |                                   |                   |
| ACTIVATE NOW Click 'Activate Now' after making all changes     Total: 4 Page Size 25                                                                                                    |                    |                |        |           |                    |         |      |                       |                         |                                     |                                   |                   |
|                                                                                                    | ALERT N            | IAME ^         | TH     | IREAT ACT | I <u>VE</u> E-MAIL | MESSAGE | RSS  | FORWARD<br>AS<br>SNMP | FORWARD<br>AS<br>SYSLOG | REMEDIAL<br>ACTION<br>AT<br>CONSOLE | REMEDIAL<br>ACTION<br>AT<br>AGENT | APPLIES TO        |
| Barracud                                                                                                    | la NG Firewall-A   | ttacks detec   | Med    | dium 🗌    | )                  |         |      |                       |                         |                                     |                                   | Barracuda NG Fire |
| Barracud                                                                                                    | la NG Firewall-Lo  | ogin failures  | Med    | dium 🗌    |                    |         |      |                       |                         |                                     |                                   | Barracuda NG Fire |
| Barracud                                                                                                    | la NG Firewall: IC | )5 alerts      | Seri   | ious      | )                  |         |      |                       |                         |                                     |                                   | Barracuda NG Fire |
| Barracud                                                                                                    | la NG Firewall: V  | irus detection | Seri   | ious 🗌    |                    |         |      |                       |                         |                                     |                                   | Barracuda NG Fire |
| DELETE                                                                                                    |                    |                |        |           |                    |         |      |                       |                         |                                     |                                   |                   |

- Figure 20
- 3. To activate the imported alerts, select the respective checkbox in the **Active** column. EventTracker displays message box.

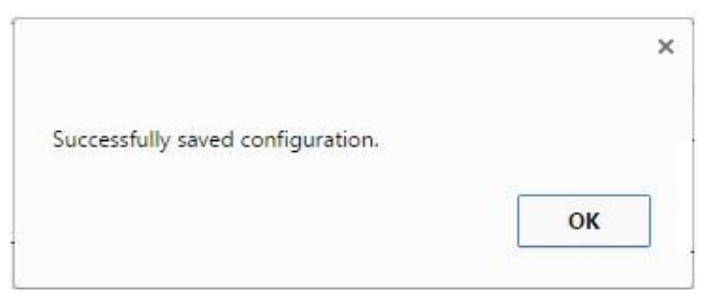

Figure 21

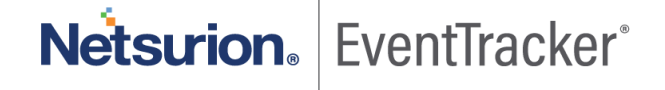

4. Click the **OK** button, and then click the **Activate now** button.

#### NOTE:

• You can select alert notification such as beep, email, and message etc. For this, select the respective checkbox in the Alert management page, and then click the **Activate Now** button.

### 5.2 Token Template

- 1. Logon to EventTracker web interface.
- 2. Click the Admin menu, and then click Parsing Rules and click Template.
- 3. Click on Barracuda NG Firewall group option.

| PARSING RULE             |                                                                                  |        |               |
|--------------------------|----------------------------------------------------------------------------------|--------|---------------|
| Parsing Rule Template    |                                                                                  |        |               |
| GROUPS                   | Group : Barracuda NG tirewall                                                    |        |               |
| Default                  | Search                                                                           |        | CII           |
| A10 ADC 📗 🧭              |                                                                                  |        |               |
| Amazon Web Services 🏢 🧭  | TEMPLATE NAME TEMPLATE DESCRIPTION ADDED BY ADDED DATE                           | ACTIVE | EDIT          |
| Apache Web Server 📗 🧭    | Barracuda NG Firewall Barracuda NG Firewall F seri ETAdmin 6/29/2017 2:25:26 PM  |        |               |
| Barracuda Message Ar 🏢 🧭 | Barracuda NG Firewall Barracuda NG Firewall F seri ETAdmin 6/20/2017 3:50:56 PM  |        |               |
| Barracuda NG firewal 🏢 🧭 | Barracuda NG Firewall Barracuda NG Firewall F seri ETAdmin 6/20/2017 3:54:03 PM  |        |               |
| Barracuda Spam Firew 🏢 🧭 | Barracuda NG Firewall Barracuda NG Firewall F seri ETAdmin 6/29/2017 3:51:09 PM  |        |               |
| Barracuda WSG 👔 🧭        | Barracuda NG Firewall Barracuda NG Firewall F seri ETAdmin 6/29/2017 3:49:21 PM  |        |               |
| Blue Coat Proxy SG 👔 🧭   | Barracuda NG Firewall Barracuda NG Firewall F seri ETAdmin 6/20/2017 3:57:44 PM  |        |               |
| Centrify Server Suit 🏢 🧭 | Barracuda NG Firewall Barracuda NG Firewall F seri ETAdmin 6/30/2017 12:39:23 PM |        |               |
| Check Point 🏢 🧭          | Barracuda NG Firewall Barracuda NG Firewall F seri ETAdmin 6/29/2017 4:29:25 PM  | ۲      | - 1           |
| Cisco ASA 📗 🧭            |                                                                                  | DELET  | MOVE TO GROUP |

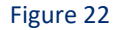

### 5.3 Flex Reports

- 1. In the EventTracker web interface, click the Reports menu, and then select Configuration.
- 2. In Reports Configuration pane, select Defined option.
- 3. In search box enter 'Barracuda NG Firewall, and then click the Search button.

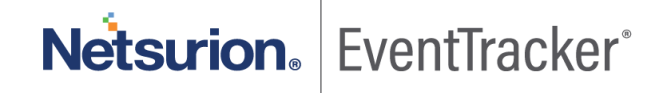

### EventTracker displays Flex reports of 'Barracuda NG Firewall.

| REPORTS CONFIGURATION |            |    |            |                                           |                       |                      |             |  |
|-----------------------|------------|----|------------|-------------------------------------------|-----------------------|----------------------|-------------|--|
| Scheduled Queued      | Defined    |    |            |                                           |                       | Search               | QQ []       |  |
|                       |            |    |            |                                           |                       |                      |             |  |
| REPORT GROUPS         | <b>(+)</b> | RE | PORTS C    | ONFIGURATION : BARRACUDA NG FIRE          | WALL                  |                      |             |  |
| / Flex                | -          | (  | <b>⊕</b> ∅ | e,                                        |                       |                      | Total: 8    |  |
| A10 ADC               | II 🧭 📗     |    |            |                                           |                       |                      |             |  |
| Amazon Web Services   | III 7      |    |            | TITLE                                     | CREATED ON            | MODIFIED ON          |             |  |
|                       |            |    |            | Barracuda NG Firewall-Virus detection     | 6/30/2017 12:48:49 PM | 7/3/2017 1:44:28 PM  | () 🖉 🛨      |  |
| Apache Web Server     | 1          |    |            | Barracuda NG Firewall-Wifi authentication | 6/29/2017 4:30:58 PM  | 7/3/2017 4:32:54 PM  | 0 🖉 🕂       |  |
| Barracuda Message Ar  | 11 🖉       |    | . 🔅        | Barracuda NG Firewall-Login failures      | 6/29/2017 3:56:38 PM  | 6/29/2017 4:18:33 PM | () 🔎 +      |  |
| Barracuda NG Firewal  | 1          |    |            | Barracuda NG Firewall-Login success       | 6/29/2017 3:53:57 PM  | 6/29/2017 4:17:32 PM | 0 🔎 +       |  |
| Barracuda Spam Firew  | 1          |    |            | Barracuda NG Firewall- IDS alerts         | 6/29/2017 2:28:51 PM  | 7/3/2017 4:31:56 PM  | () 🖉 +      |  |
| Barracuda SSL VPN     | 1          |    |            | Barracuda NG Firewall-Attacks detection   | 6/20/2017 4:03:37 PM  | 7/3/2017 4:32:28 PM  | () 💭 Ŧ      |  |
| Barracuda WSG         | 1          |    | - 🔅        | Barracuda NG Firewall-Denied traffic      | 6/20/2017 4:02:06 PM  | 6/30/2017 6:27:52 PM | 0 🗷 🖄 ctiva |  |
| Blue Coat Proxy SG    | 1          |    |            | Barracuda NG Firewall-Allowed traffic     | 6/20/2017 4:00:12 PM  | 6/30/2017 6:28:29 PM | 0 🖉 Ŧ       |  |
|                       |            |    |            | Figure 23                                 |                       |                      |             |  |

## 6. Creating Flex Dashboards in EventTracker

**NOTE**: To configure the flex dashboards, schedule and generate the reports. Flex dashboard feature is available from EventTracker v8.0.

### 6.1 Schedule Reports

1. Open EventTracker in browser and logon.

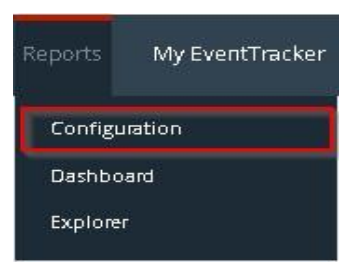

Figure 24

Netsurion. EventTracker<sup>®</sup>

- 2. Navigate to **Reports>Configuration**.
- 3. Select Barracuda NG Firewall in report groups. Check Defined dialog box.

| REPORTS CONFIGURATION |                    |                                                             |                                                                                                    |                                                                                                    |                                                                                                    |  |  |  |  |
|-----------------------|--------------------|-------------------------------------------------------------|----------------------------------------------------------------------------------------------------|----------------------------------------------------------------------------------------------------|----------------------------------------------------------------------------------------------------|--|--|--|--|
| Defined               |                    |                                                             |                                                                                                    | Search                                                                                                    | 0000                                                                                                    |  |  |  |  |
|                       |                    |                                                             |                                                                                                    |                                                                                                    |                                                                                                    |  |  |  |  |
|                       | REPORTS C          | ONFIGURATION : BARRACUDA NG FIREWA                          | ALL                                                                                                    |                                                                                                    |                                                                                                    |  |  |  |  |
| -                     | <b>⊕</b> iîi       | <i>P</i> <sub>2</sub>                                       |                                                                                                    |                                                                                                    | (Total: 8                                                                                                    |  |  |  |  |
| i 🧭 📕                 |                    |                                                             |                                                                                                    |                                                                                                    |                                                                                                    |  |  |  |  |
| ii 🧭                  |                    | TITLE                                                       | CREATED ON                                                                                                    | MODIFIED ON                                                                                                    |                                                                                                    |  |  |  |  |
|                       |                    | Barracuda NG Firewall-Virus detection                       | 6/30/2017 12:48:49 PM                                                                                                    | 7/3/2017 1:44:28 PM                                                                                                    | () 🖉 +                                                                                                    |  |  |  |  |
|                       | • 🔅                | Barracuda NG Firewall-Wifi authentication                   | 6/29/2017 4:30:58 PM                                                                                                    | 7/3/2017 4:32:54 PM                                                                                                    | () 💹 🕂                                                                                                    |  |  |  |  |
| 1                     |                    | Barracuda NG Firewall-Login failures                        | 6/29/2017 3:56:38 PM                                                                                                    | 6/29/2017 4:18:33 PM                                                                                                    | () 🖉 🕂                                                                                                    |  |  |  |  |
| 1 🖉                   | • 🔅                | Barracuda NG Firewall-Login success                         | 6/29/2017 3:53:57 PM                                                                                                    | 6/29/2017 4:17:32 PM                                                                                                    | 0 🖉 +                                                                                                    |  |  |  |  |
| 1                     |                    | Barracuda NG Firewall- IDS alerts                           | 6/29/2017 2:28:51 PM                                                                                                    | 7/3/2017 4:31:56 PM                                                                                                    | 0 🖉 🕂                                                                                                    |  |  |  |  |
| 1                     | •                  | Barracuda NG Firewall-Attacks detection                     | 6/20/2017 4:03:37 PM                                                                                                    | 7/3/2017 4:32:28 PM                                                                                                    | 0 💹 🕂                                                                                                    |  |  |  |  |
| 1                     |                    | Barracuda NG Firewall-Denied traffic                        | 6/20/2017 4:02:06 PM                                                                                                    | 6/30/2017 6:27:52 PM                                                                                                    | 🛈 🔙 🖻 ctiva                                                                                                    |  |  |  |  |
| 1                     | • 👀                | Barracuda NG Firewall-Allowed traffic                       | 6/20/2017 4:00:12 PM                                                                                                    | 6/30/2017 6:28:29 PM                                                                                                    | Go to Se                                                                                                    |  |  |  |  |
|                       | FIGURAT<br>Defined | FIGURATION         Defined            •         •         • | FIGURATION   Defined <p< td=""><td>FIGURATION         Defined         REPORTS CONFIGURATION : BARRACUDA NG FIREWALL         Image: Construction of the state of the state of the stat</td><td>FIGURATION         Search         Defined         Search         EEPORTS CONFIGURATION : BARRACUDA NG FIREWALL         Image: Configuration : Barracuda NG Firewall-Virus detection         MODIFIED ON         Barracuda NG Firewall-Virus detection       6/30/2017 12:48:49 PM       7/3/2017 1:44:28 PM         Barracuda NG Firewall-Virus detection       6/29/2017 1:2:48:49 PM       7/3/2017 1:44:28 PM         Barracuda NG Firewall-Wifi authentication       6/29/2017 1:2:48:49 PM       7/3/2017 1:44:28 PM         Barracuda NG Firewall-Wifi authentication       6/29/2017 1:4:30:58 PM       7/3/2017 4:32:54 PM         Barracuda NG Firewall-Login failures       6/29/2017 3:56:38 PM       6/29/2017 4:17:32 PM         Imacuda NG Firewall-Login success       6/29/2017 3:56:38 PM       6/29/2017 4:17:32 PM         Barracuda NG Firewall-Login success       6/29/2017 2:28:51 PM       7/3/2017 4:31:56 PM         Imacuda NG Firewall-Login success       6/29/2017 2:28:51 PM       7/3/2017 4:31:56 PM         Imacuda NG Firewall-Denied traffic       6/20/2017 4:03:37 PM</td></p<> | FIGURATION         Defined         REPORTS CONFIGURATION : BARRACUDA NG FIREWALL         Image: Construction of the state of the state of the stat | FIGURATION         Search         Defined         Search         EEPORTS CONFIGURATION : BARRACUDA NG FIREWALL         Image: Configuration : Barracuda NG Firewall-Virus detection         MODIFIED ON         Barracuda NG Firewall-Virus detection       6/30/2017 12:48:49 PM       7/3/2017 1:44:28 PM         Barracuda NG Firewall-Virus detection       6/29/2017 1:2:48:49 PM       7/3/2017 1:44:28 PM         Barracuda NG Firewall-Wifi authentication       6/29/2017 1:2:48:49 PM       7/3/2017 1:44:28 PM         Barracuda NG Firewall-Wifi authentication       6/29/2017 1:4:30:58 PM       7/3/2017 4:32:54 PM         Barracuda NG Firewall-Login failures       6/29/2017 3:56:38 PM       6/29/2017 4:17:32 PM         Imacuda NG Firewall-Login success       6/29/2017 3:56:38 PM       6/29/2017 4:17:32 PM         Barracuda NG Firewall-Login success       6/29/2017 2:28:51 PM       7/3/2017 4:31:56 PM         Imacuda NG Firewall-Login success       6/29/2017 2:28:51 PM       7/3/2017 4:31:56 PM         Imacuda NG Firewall-Denied traffic       6/20/2017 4:03:37 PM |  |  |  |  |

Figure 25

- 4. Click on **'schedule**' de to plan a report for later execution.
- 5. Click **Next** to proceed.
- 6. In review page, check Persist data in EventVault Explorer option.

| REPORT WIZ                                                                                                 | ZARD<br>WALL-VIRUS DETECTION                            |                                                       | CANCEL < BACK NEXT> |
|----------------------------------------------------------------------------------------------------|---------------------------------------------------------|-------------------------------------------------------|---------------------|
| Review cost details and confi                                                                              | gure the publishing options.                            |                                                       | Step 8 of 10        |
| DISK COST ANA                                                                                              | LYSIS                                                   |                                                       |                     |
| Estimated time for comp<br>Number of cab(s) to be<br>Available disk space: 165<br>Required disk space: 501 | letion: 00:00:42(HH:MM:SS)<br>processed: 6<br>GB<br>MB  |                                                       |                     |
| <ul> <li>Enable publishing op</li> <li>Deliver results via E-</li> <li>Notify results via E-r</li> </ul>   | stion (Configure SMTP Server in manager<br>mail<br>nail | configuration screen to use this option)              |                     |
| To E-mail                                                                                                  |                                                         | [Use comma(.) to separate multiple e-mail recipients] |                     |
| Update status via RSS                                                                                      | Select Feed 🔻                                           |                                                       |                     |
| Show in                                                                                                    | none 🔻                                                  |                                                       |                     |
| Persist data in Event                                                                                      | vault Explorer                                          |                                                       |                     |

Figure 26

7. In next page, check column names to persist using **PERSIST** checkboxes beside them. Choose suitable **Retention period**.

| REPORT WIZARD<br>TITLE: BARRACUDA NG FIREWALL-VIRUS I<br>DATA PERSIST DETAIL                                   | DETECTION                                   | CANCEL «BACK NEXT >                                     |
|----------------------------------------------------------------------------------------------------|---------------------------------------------|---------------------------------------------------------|
| Select columns to persist                                                                                      |                                             | Step 9 of 10                                            |
| RETENTION SETTING<br>Retention period: 7 d<br>Persist in database only <i>(Report</i> )<br>SELECT COLUMNS TO F | ays ()<br>ts will not be publish<br>PERSIST | red and will only be stored in the respective database! |
| COLUMN NAME                                                                                                    | PERSIST                                     | A                                                       |
| Computer                                                                                                    | <b>e</b>                                    |                                                         |
| Activity Type                                                                                                  | ×                                           |                                                         |
| Application ID                                                                                                 |                                             |                                                         |
| User Name                                                                                                    |                                             |                                                         |
| Source IP Address                                                                                              | •                                           |                                                         |
| Destination IP Address                                                                                         |                                             | •                                                       |

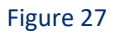

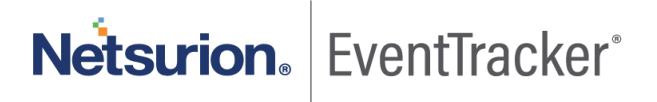

- 8. Proceed to next step and click **Schedule**.
- 9. Wait till the reports get generated.

### 6.2 Create Dashlets

1. Open EventTracker in browser and logon.

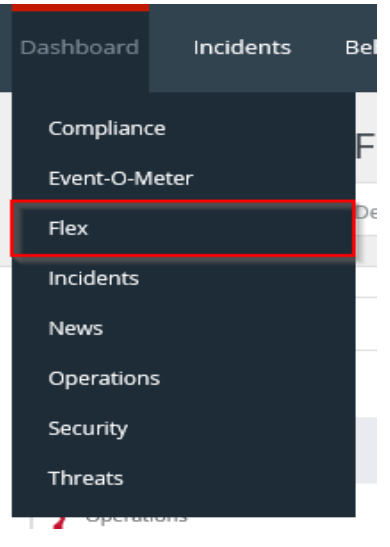

Figure 28

2. Navigate to **Dashboard>Flex**.

Flex Dashboard pane is shown.

| 🕒 localhost:8080/EventTracker/CustomDashboard/AddEditDashboard.aspx —                                      |      | × |
|----------------------------------------------------------------------------------------------------|------|---|
| () localhost:8080/EventTracker/CustomDashboard/AddEditDashboard.as                                         | spx? | Q |
| FLEX DASHBOARD                                                                                             |      |   |
| Title<br>Barracuda NG Firewall<br>Description<br>Barracuda NextGen Firewall F Series<br>SAVE DELETE CANCEL |      |   |
|                                                                                                    |      |   |

Figure 29

**Netsurion**. EventTracker<sup>®</sup>

- 3. Fill suitable title and description and click **Save**.
- 4. Click 🍄 to configure a new flex dashlet. Widget configuration pane is shown.

| IDGET CO             | NFIGURATION                                                                     |
|----------------------|---------------------------------------------------------------------------------|
|                      |                                                                                 |
|                      |                                                                                 |
|                      | NOTE                                                                            |
| Ramanuda NC Eirow    |                                                                                 |
| Barracuda NG Filew   |                                                                                 |
| DATA SOURCE          |                                                                                 |
| Barracuda NG Firew   | /all-Virus detection 🔻                                                          |
| CHART TYPE           | DURATION VALUE FIELD SETTING AS OF                                              |
| Stacked Column V     | 24 Hours V COUNT V Recent V                                                     |
| AXIS LABELS [X-AXIS] | LABEL TEXT                                                                      |
| Source IP Address    | <b>T</b>                                                                        |
|                      |                                                                                 |
| VALUES [Y-AXIS]      | VALUE TEXT                                                                      |
| Select column        |                                                                                 |
| FILTER               | FILTER VALUES                                                                   |
| Select column        | • • •                                                                           |
| LEGEND [SERIES]      | SELECT                                                                          |
| Threat Info          | V AII V                                                                         |
|                      |                                                                                 |
| Virus Blocked(Eid    | car-Test Virus) 4 Virus Blocked(Trojan Detected) 2 Malicious Content Detected 2 |
| Malicious File Bl    | ocked by Rule 2 Virus Blocked(ADWARE) 2                                         |
| - Maincrous File bit |                                                                                 |

Figure 30

- 5. Locate earlier scheduled report in Data Source dropdown.
- 6. Select Chart Type from dropdown.
- 7. Select extent of data to be displayed in **Duration** dropdown.
- 8. Select computation type in Value Field Setting dropdown.
- 9. Select evaluation duration in As Of dropdown.
- 10. Select comparable values in **X Axis** with suitable label.
- 11. Select numeric values in **Y Axis** with suitable label.
- 12. Select comparable sequence in Legend.

20

13. Click Test to evaluate. Evaluated chart is shown.

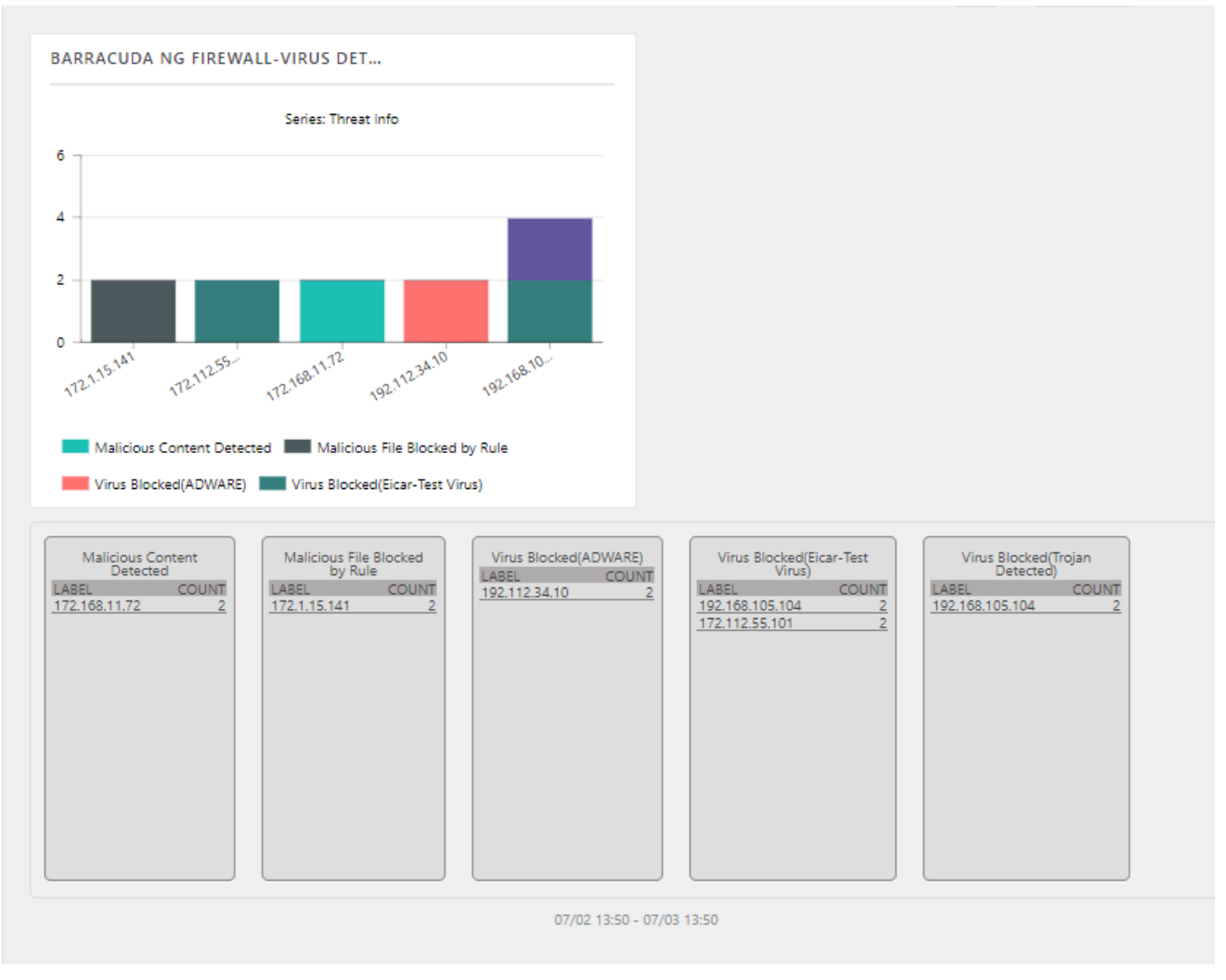

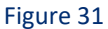

14. If satisfied, click Configure.

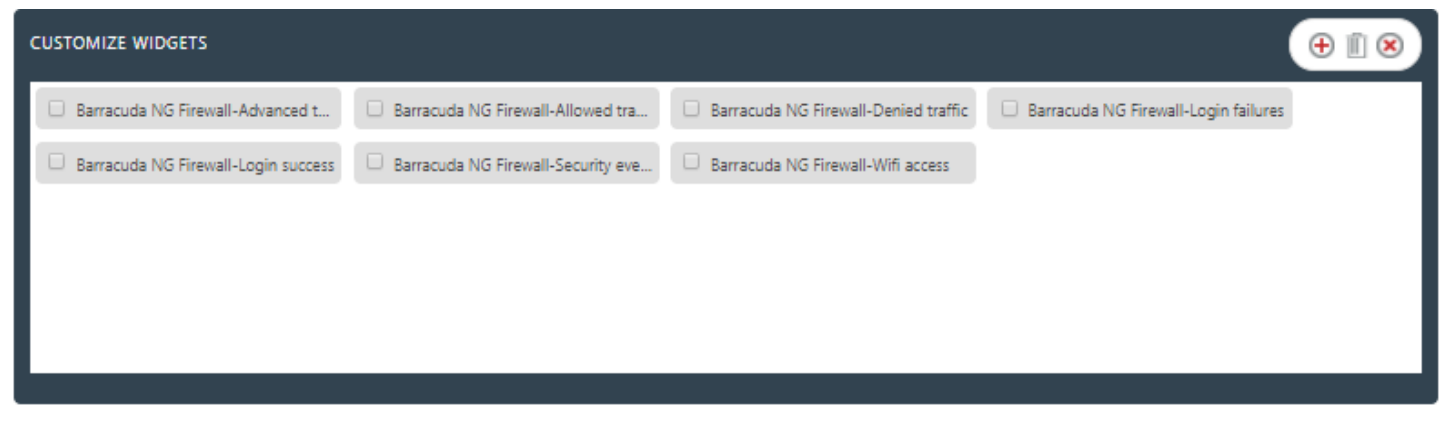

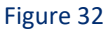

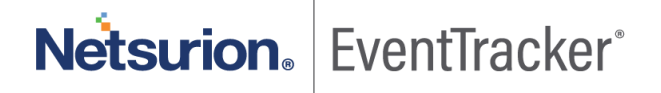

15. Click 'customize' (a) to locate and choose created dashlet.

16. Click 🕀 to add dashlet to earlier created dashboard.

### 6.3 Sample Flex Dashboards

 REPORT: Barracuda NG Firewall-Allowed traffic WIDGET TITLE: Barracuda NG Firewall-Allowed traffic CHART TYPE: Stacked Column AXIS LABELS [X-AXIS]: Source IP Address LEGEND[SERIES]: Activity Type

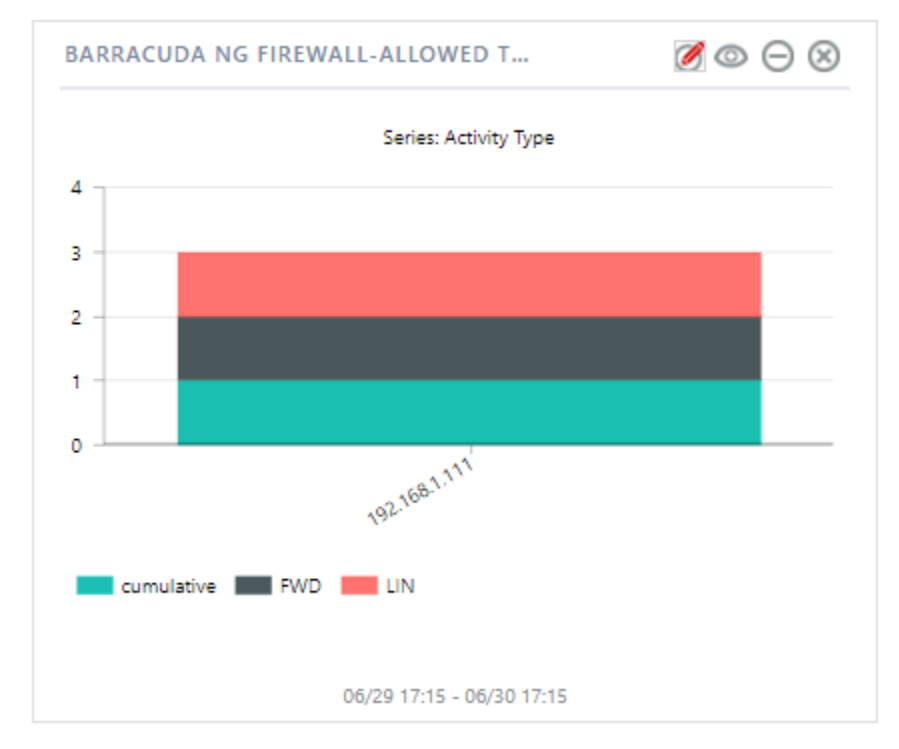

Figure 33

REPORT: Barracuda NG Firewall-Denied traffic
 WIDGET TITLE: Barracuda NG Firewall-Denied traffic
 CHART TYPE: PIE
 AXIS LABELS [X-AXIS]: Source IP Address
 LEGEND[SERIES]: Rule Description

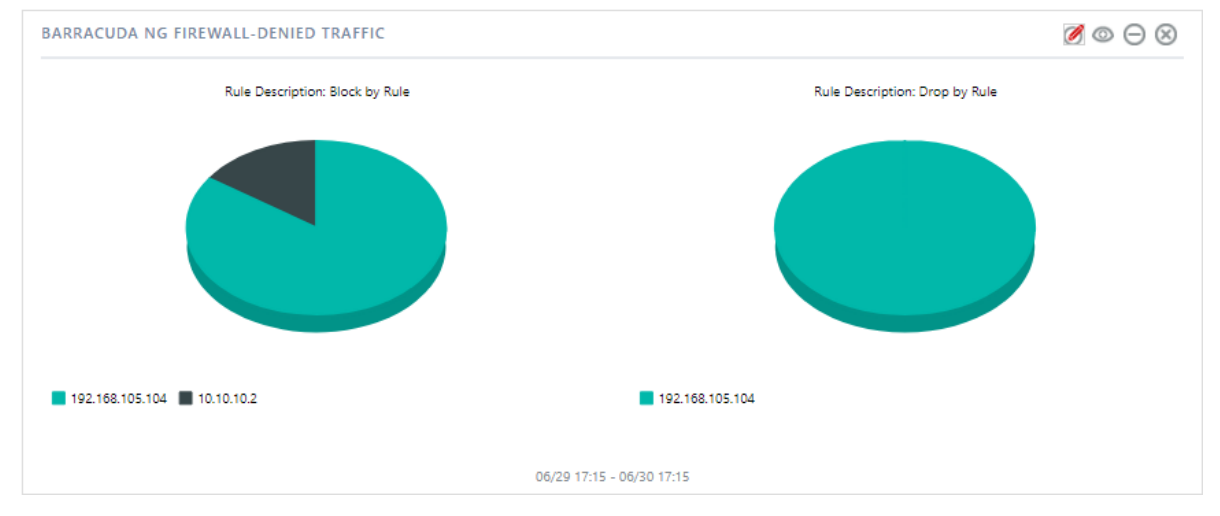

Figure 34

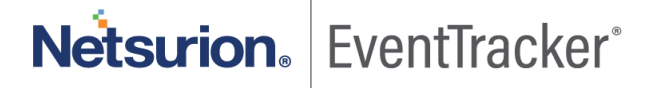

REPORT: Barracuda NG Firewall-Login success
 WIDGET TITLE: Barracuda NG Firewall-Login success
 CHART TYPE: Donut
 AXIS LABELS [X-AXIS]: User-Name
 LEGEND[SERIES]: Action

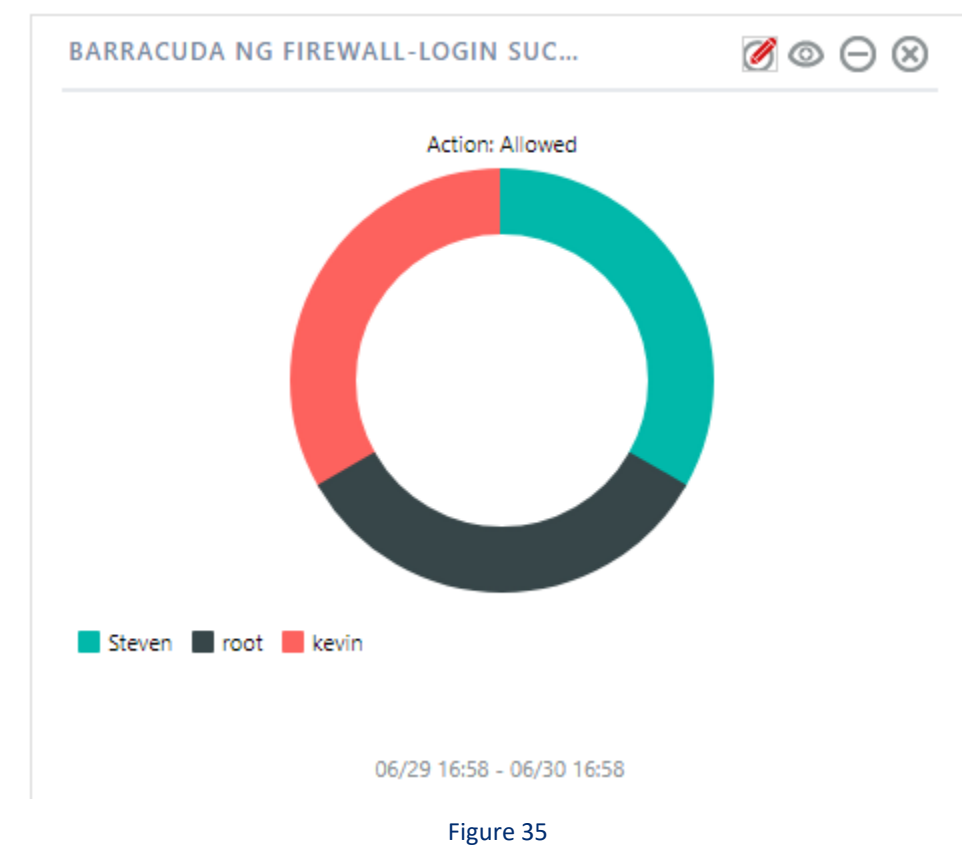

 REPORT: Barracuda NG Firewall-Login failures WIDGET TITLE: Barracuda NG Firewall-Login failures CHART TYPE: Pie AXIS LABELS [X-AXIS]: User-Name LEGEND[SERIES]: Reason

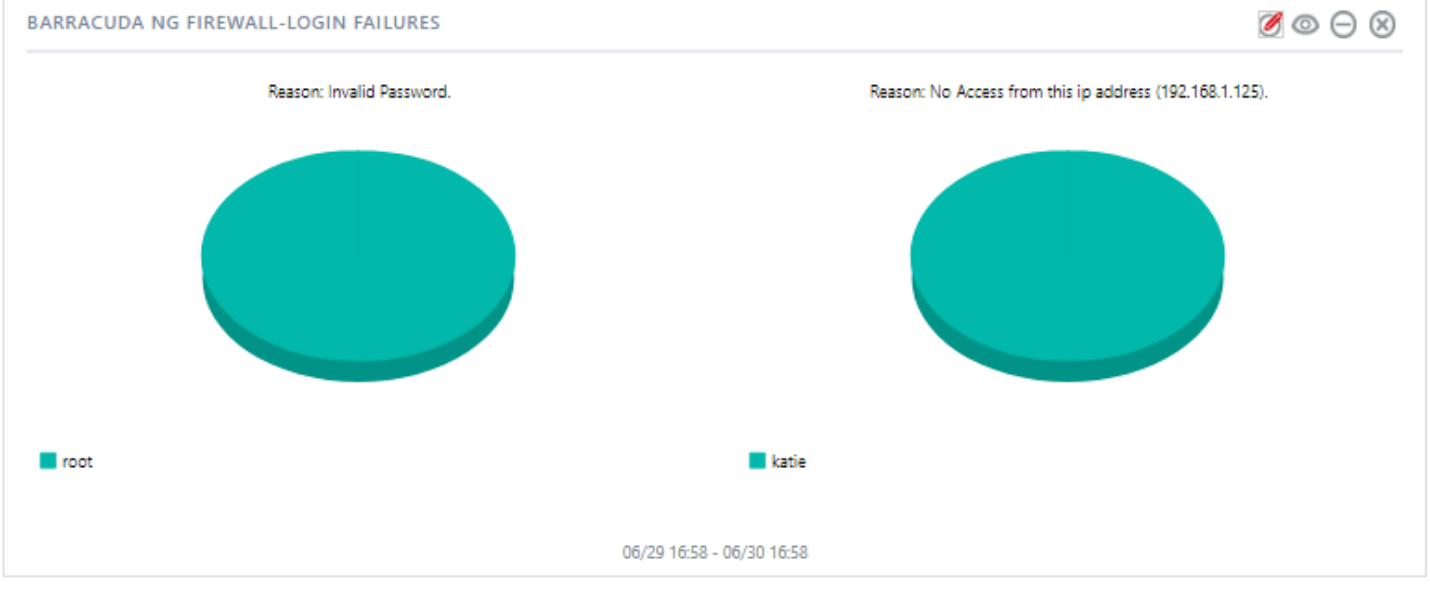

Figure 36

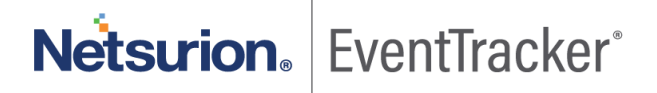

 REPORT: Barracuda NG Firewall-IDS alerts WIDGET TITLE: Barracuda NG Firewall-IDS alerts CHART TYPE: Pie AXIS LABELS [X-AXIS]: Threat File LEGEND: Risk

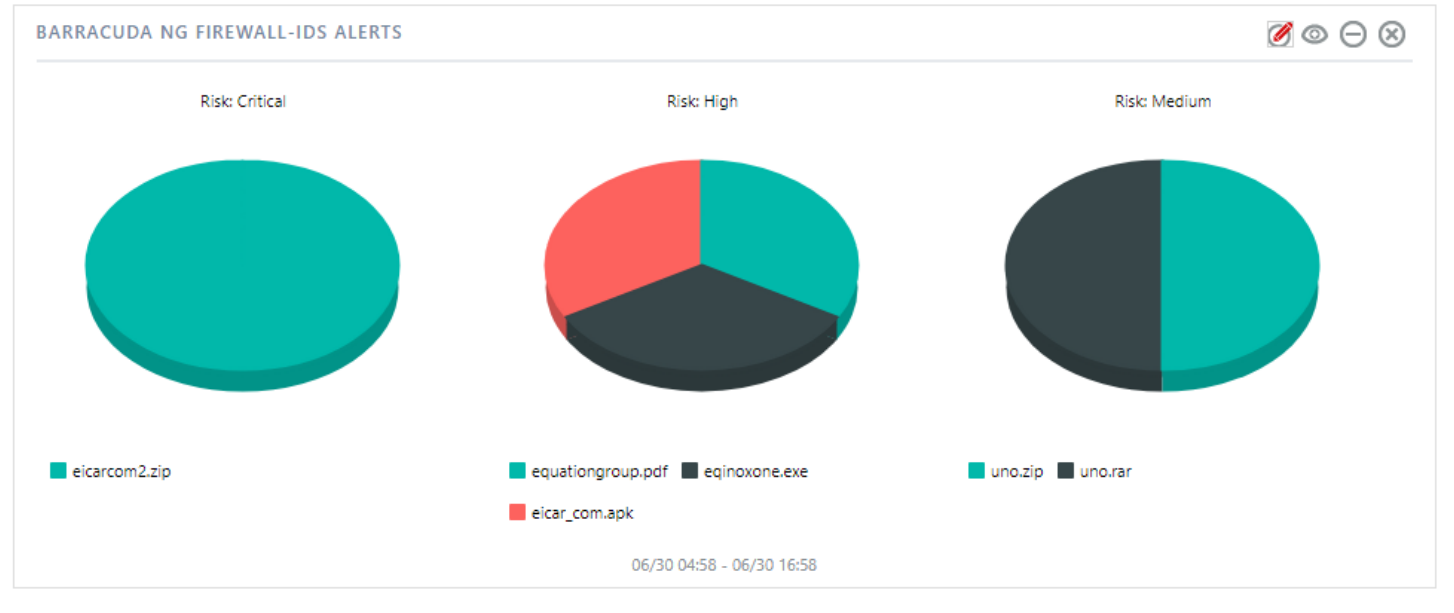

Figure 37

Netsurion. EventTracker

 REPORT: Barracuda NG Firewall-Wi-fi authentication WIDGET TITLE: Barracuda NG Firewall-Wi-fi authentication CHART TYPE: Stacked Column AXIS LABELS [X-AXIS]: User-Name LEGEND[SERIES]: Client IP Address

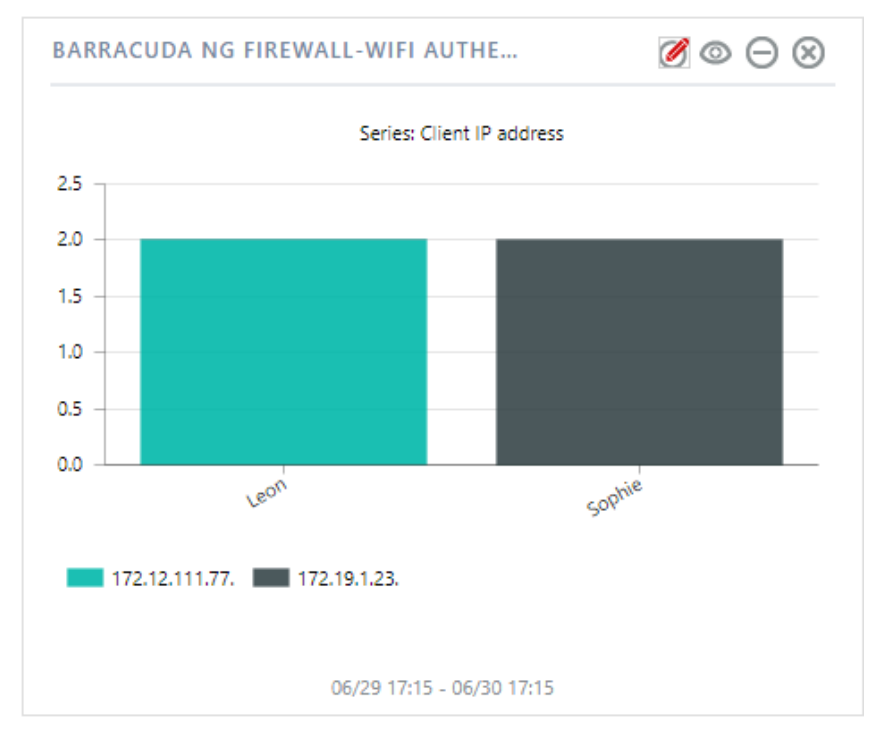

Figure 38

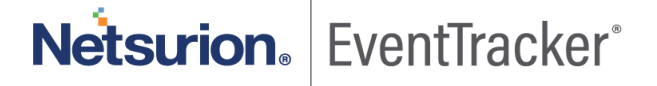